INIV > C Daral 1 of 2

| IINV-2C  |           |
|----------|-----------|
| Category | Inventory |
| Course   | Ordering  |
| Version  | 1.2       |
| Client   | Generic   |
| Software | 2.18.4.64 |

## **Hints and Tips**

- ✓ To create an automatic supplier order, refer to the <u>INV-2d BOS</u> <u>Automatic Orders Fact Sheet.</u>
- Click Click to search for the supplier code by their name.
- The EAN is unique to the product; each supplier gives their own stock code that links that product to them.
- The system tries to match the number entered in the following order: EAN, stock code, and then manufacturer code.
- Double-click in a blank Code row to search for a product. Select the required product to add it to the order.

Source Service device Source Service devices Source Service devices Source Services Source Services Sou

- Import is useful if you have collated a large order; you can also import several files (one at a time) into an order. Import doesn't move or rename the file, so you can edit and reuse the same file or use unique file names. The file format must be:
  - Windows based .txt file (with carriage returns and line feeds inserted at the end of each row) i.e. notepad
  - Stock code or EAN, 20 characters (left aligned)
  - Qty, up to 10 characters (no need to pad with [000] or spaces after each qty).

| 🗐 metcash_specials - Notepad |     |        |      |       |
|------------------------------|-----|--------|------|-------|
| File E                       | dit | Format | View | Help  |
| 89575                        | 6   |        |      | 2     |
| 00268                        | 3   |        |      | 21    |
| 93172                        | 244 | 00518  |      | 5     |
| OR                           |     |        |      |       |
| 68442                        | 2   |        |      | 00005 |
|                              | -   |        |      | 00000 |

## **BOS Manual Supplier Orders**

You create, review, print, and/or transmit SUREfire orders from the BOS Purchase Order function; a separate order is created for each supplier.

## Procedure to Create a New Manual Supplier Order

| .  |                                                                                                    |                                                                                                    |                                                                                                    |
|----|----------------------------------------------------------------------------------------------------|----------------------------------------------------------------------------------------------------|----------------------------------------------------------------------------------------------------|
| 1. | From the BOS Pa<br>Purchase Order.                                                                                                    |                                                                                                    |                                                                                                    |
| 2. | Click <u>New</u> .<br>* Ensure the <b>Manu</b>                                                                                                    | Manual Automatic                                                                                                    |                                                                                                    |
| 3. | In the <b>Supplier C</b><br>the supplier's co<br><b>Enter</b> or <b>Tab</b> if yo                                                                                                    | Supplier<br>Code                                                                                                    |                                                                                                    |
|    | Supplier         DAVNSW         Q         CI           Name         METCASH NSW         Instructions         Instructions <td< td=""><td>Details<br/>Store 3592 Q<br/>SUPER STORE<br/>Date 22/04/2010 ▼<br/>Order Number<br/>Date Due 23/04/2010 ▼<br/>Print Values On Order ▼ Stock EAI<br/>iption Size Qty Cost1 CostX Unit CQ</td><td>Special Order</td></td<> | Details<br>Store 3592 Q<br>SUPER STORE<br>Date 22/04/2010 ▼<br>Order Number<br>Date Due 23/04/2010 ▼<br>Print Values On Order ▼ Stock EAI<br>iption Size Qty Cost1 CostX Unit CQ   | Special Order                                                                                                    |
| 4. | In the <b>Date Due</b><br>delivery date (de                                                                                                    | field, enter the expected<br>faults to next day).                                                                                                    |                                                                                                    |
| 5. | Select the <b>Print</b><br>you want cost pr<br>copy of the orde                                                                                                    | Values on Order check box if<br>rices to display on a printed<br>er (defaults to selected).                                                                                        |                                                                                                    |
| 6. | То:                                                                                                    | then:                                                                                                    |                                                                                                    |
|    | Add items<br>manually                                                                                                    | Go to step 7.                                                                                                    |                                                                                                    |
|    | Import a list of<br>items and<br>quantities to<br>order                                                                                                    | Click <b>Import.</b><br>Click <b>No</b> to Want to Import<br>From Telxon PDT.<br>Navigate and select the<br>required file.                                                         | Surfire BackOffice           Image: Surfire BackOffice           Image: Surfire BackO |
|    |                                                                                                    | *Run external program<br>option is not used.*                                                                                                    | Import Details ×                                                                                                    |
|    |                                                                                                    | Click <b>OK.</b>                                                                                                    |                                                                                                    |
|    |                                                                                                    | *The items and qty are added<br>to the grid; an error report<br>will list any failed items and<br>the reason i.e. item not found<br>or is already in the order.*<br>Go to step 11. | Bun external program before the Import                                                                                                    |
|    |                                                                                                    | •                                                                                                    | <del>لك</del>                                                                                                    |

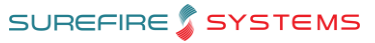

INV-2C Page 2 of 3

## **Hints and Tips**

- ✓ Order errors:
  - Stock already exists in this Purchase Order: You cannot add the same product twice.
  - Minimum Order Quantity Should be: xx units: follow store process to either increase the quantity, or ignore the error.
  - Wrong Supplier: The product isn't linked to this supplier, so the product either won't be delivered, or will prevent the electronic invoice from being processed (error). Follow store process to link it, or order it from the correct supplier.
  - If a supplier is **logically deleted** against a product, the EAN isn't found when you enter it.
- If the Deal and Promotion columns are populated & colour coded, this indicates the product has a deal currently running or starting next week.

| Colour: | Deal or Promo is<br>Effective: |  |
|---------|--------------------------------|--|
| Green   | Current week OR                |  |
|         | Current & next week            |  |
| Yellow  | Next week                      |  |

- Your system may allow you to **sort** by any column, by clicking the header.
  - If you change the sort order, you'll need to resave the order.
  - Sort logic is set in **System** -> **Properties** -> **Payables**.

| 7.  | In the <b>Code</b> field<br>EAN, stock code<br>order.                                                                                                    | , scan, type, or search for the<br>, OR manufacturer code to                                                                                                    | Code Descriptio                                                                                                    |
|-----|----------------------------------------------------------------------------------------------------|----------------------------------------------------------------------------------------------------|----------------------------------------------------------------------------------------------------|
| 8.  | Press Tab or Ente                                                                                                    | er.                                                                                                    |                                                                                                    |
|     | * AWS (average ur<br>configured, Cost re<br>(units) and On Ord<br>running perpetual                                                                                                    | it weekly sales) are populated if<br>flects any active deals),& <b>SOH<br/>er</b> (cases) are displayed if<br>inventory.*                                                                                                    |                                                                                                    |
| 9.  | In the <b>Qty</b> field, e<br>to order (as config                                                                                                    | enter the cases or cases.units gured).                                                                                                    | Cription Size Qtv                                                                                                    |
|     | *The <b>CQ</b> field show                                                                                                    | s how many units in each case.*                                                                                                    | DO FR/FREESIA 400ML 0.0                                                                                                    |
|     | *Any purchase brea<br>certain case qty are                                                                                                    | ak (discount) for ordering a<br>e displayed above the order.*                                                                                                    |                                                                                                    |
| 10. | Press <b>Tab</b> or <b>Ent</b><br>*The <b>Total</b> (cost GS<br>x CQ) are updated,<br>met.*                                                                                                    | <b>er.</b><br>5T inclusive) & <b>Ext Qty</b> (Quantity<br>adjusted for any purchase break                                                                                                    |                                                                                                    |
|     | S/ Purchase Order                                                                                                    |                                                                                                    | _0×                                                                                                    |
|     | Code         DAVNSW         Q         Charge           Name         METCASH NSW         Instructions         Instructions         Inst | Store         3592         Super Store           Super Store         Super Store         Super Store           Date         12/02/2013         Super Store           Date         13/02/2013         Super Store           Print Values On Drder         Stock EAN Selected         Stock EAN Selected           Size         Qu         Coatt         Coatt         Total         Breal           406         2.0         26,5200         24,1091         36         35         53.04           2LT         200         17,1900         Iddeze         8         8 343.80 | ks Ext.Dtv AWS SOH Deals Promotions<br>2.0 N/A 0 26.52 0.99<br>20.0 N/A 4 17.19 1.99                                                                                                    |
| 11. | То:                                                                                                    | then:                                                                                                    |                                                                                                    |
|     | add to the<br>order                                                                                                    | Repeat from step 7.                                                                                                    |                                                                                                    |
|     | change a<br>quantity                                                                                                    | overtype the quantity entered.                                                                                                    |                                                                                                    |
|     | remove a<br>product from<br>the order                                                                                                    | change the value to [ <b>o</b> ], or<br>click in the row and press<br><b>Ctrl</b> and <b>Delete</b> ; the row is<br>highlighted red.                                                                                                    |                                                                                                    |
| 12. | Press Bave                                                                                                    |                                                                                                    |                                                                                                    |
|     | *The <b>Order Numbe</b><br>assigned.*                                                                                                    | <b>r</b> field is automatically                                                                                                    |                                                                                                    |
| 13. | Click <b>OK</b> to confi                                                                                                    | rm the delivery details.                                                                                                    | Purchase Order Details Enter the Delivery Details for this Purchase Order Name SUPER STORE GATEWAY SHOPPING CENTRE LANGWARRIN 3592 Use Branch Address Use Postal Address Use Postal Address Use Contal Address Use Postal Address |
|     |                                                                                                    |                                                                                                    | Ŕ                                                                                                    |

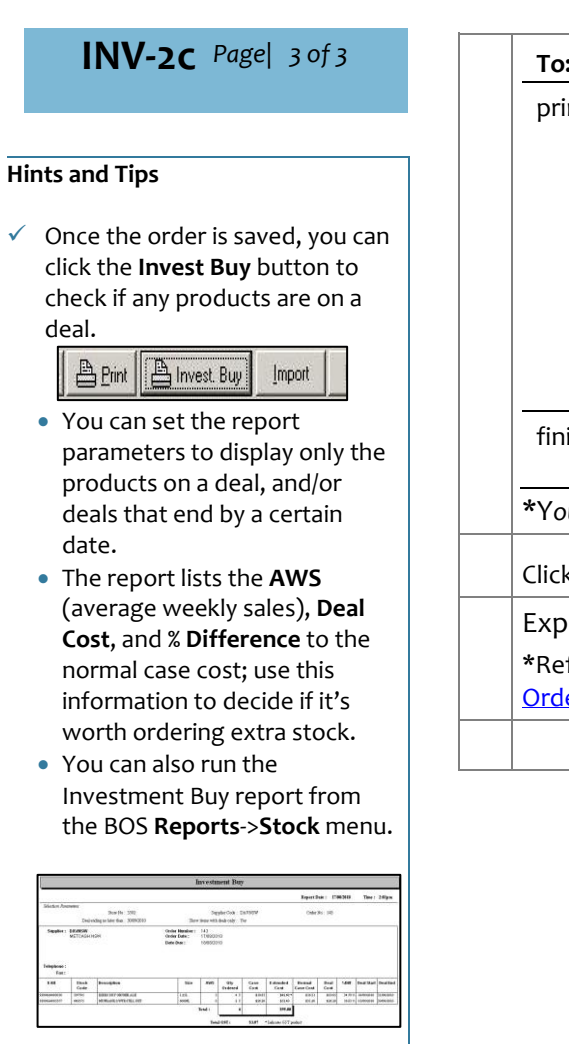

| То:                                            | then:                                                                                                    |                                                     |
|------------------------------------------------|----------------------------------------------------------------------------------------------------|-----------------------------------------------------|
| print the order                                | click <b>Yes.</b> A preview of the order is displayed.                                                      | Confirm X Ob you want to print this Purchase Order? |
|                                                | *Items display on the report<br>in the same order as sorted.*                                               |                                                     |
|                                                | Click the <b>Print Setup</b> icon to<br>select a printer, then the<br><b>Print</b> icon to print the order. |                                                     |
|                                                | Click the <b>[X]</b> icon to return to the order.                                                           |                                                     |
| finish                                         | click <b>No.</b> The order is<br>displayed.                                                                 |                                                     |
| *You can still print                           | the order at a later date.*                                                                                 |                                                     |
| Click Close to ex                              |                                                                                                    |                                                     |
| Export or email the order to the supplier.     |                                                                                                    |                                                     |
| *Refer to the <u>INV-</u><br>Order Fact Sheet. |                                                                                                    |                                                     |
|                                                |                                                                                                    |                                                     |